## **Entering TEA Data for an Employee**

| 1.  | Click the Administer Workforce link.                                                                                                    |
|-----|----------------------------------------------------------------------------------------------------|
| 2.  | Click the Administer Workforce (USF) link.                                                                                                    |
| 3.  | Click the <b>HHS</b> link.                                                                                                    |
| 4.  | Click the <b>Transportation Equity Act</b> link.<br>Transportation Equity Act                                                                                                    |
| 5.  | Click in the field in which you want to search.<br>Click in the Last Name field.                                                                                                    |
| 6.  | Enter the desired information into the <b>Last Name</b> field. Enter a valid value, e.g. "Winter".                                                                                                    |
| 7.  | Click the Search button.                                                                                                    |
| 8.  | Scroll as necessary and click the desired entry in the <b>Search Results</b> table.<br>Click <b>WINTER,CHRIS</b> .                                                                                                    |
| 9.  | In the <b>TEA Effective Date</b> field, enter the date the action is to become effective in the system. This field will default to the system date, and can be changed if necessary. Click the <b>Choose a date</b> button.                                                                                                    |
| 10. | Click the desired date.<br>Click <b>15</b> .                                                                                                    |
| 11. | The Status field will default to A (Active).<br>Enter the appropriate value in the Approval Date field. This will be the date the TEA was approved by the manager.<br>Click the Choose a date button.                                                                                                    |
| 12. | Click the desired date.<br>Click 8.                                                                                                    |
| 13. | Drag to select the entry in the <b>Choice Option</b> field, if necessary.                                                                                                    |
| 14. | <ul> <li>Select the correct value for the Choice Option field. Codes indicate the various options under the TEA-Commuter Choice Program. Available values are:</li> <li>1 - EE Receives Taxable Cash</li> <li>2 - Set aside income pretax</li> <li>3 - Employee pays portion</li> <li>4 - Any Combination</li> <li>Enter the desired information into the Choice Option field. Enter a valid value, e.g.</li> <li>"2".</li> </ul> |

| 15. | Press [Tab].                                                                                                    |
|-----|----------------------------------------------------------------------------------------------------|
| 16. | In the <b>Choice Employee Deduction</b> field, indicate the appropriate value. This will be the amount of fringe benefits provided that may be deducted from the employee gross pay before taxes.<br>Enter the desired information into the <b>Choice Employee Deduction</b> field. Enter a valid value, e.g. " <b>15</b> ".                                             |
| 17. | Press [Tab].                                                                                                    |
| 18. | In the <b>Employer Contribution</b> field, indicate the amount of the fringe benefits that the employer provides to the employee.<br>Enter the desired information into the <b>Employer Contribution</b> field. Enter a valid value, e.g. " <b>50</b> ".                                                                                                    |
| 19. | Press [Tab].                                                                                                    |
| 20. | Use the <b>TEA Cashout</b> field to indicate any cash amount received when the employee chose to cash out the value of employer provided parking.<br>Enter the desired information into the <b>TEA Cashout</b> field. Enter a valid value, e.g. "25".                                                                                                    |
| 21. | Press [Tab].                                                                                                    |
| 22. | In the <b>TEA Transit Code</b> field, select the code that indicates the method of transportation with which the employee has chosen to commute to and from work. Valid values are:<br>1 - Transit<br>2 - Vanpool<br>3 - Qualified Parking<br>4 - Combination<br>Enter the desired information into the <b>TEA Transit Code</b> field. Enter a valid value,<br>e.g. "2". |
| 23. | Press [Tab].                                                                                                    |
| 24. | The <b>TEA Payment</b> Option field is used to indicate whether the TEA-Payment is accredited to the employee's taxable pay or to the responsible account of the OPDIV. Valid options are:<br>1 - Employee Net Check<br>2 - Operating Division<br>Enter the desired information into the <b>TEA Payment Option</b> field. Enter a valid value, e.g. "1".                 |
| 25. | Click the Save button.                                                                                                    |
| 26. | The TEA data for the employee is entered.<br>End of Procedure.                                                                                                    |